## Steps to Submit a CCL Assignment :

## **Step 1**: Log into CCL Course on Cygnet:

Co-Curricular DC-ND Home / My courses / CCL-DC-ND

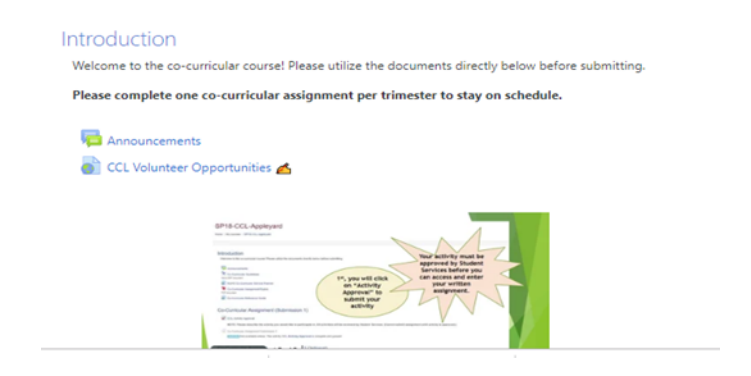

## Step 2: Scroll Down to Select Activity Approval Request for desired

assignment:

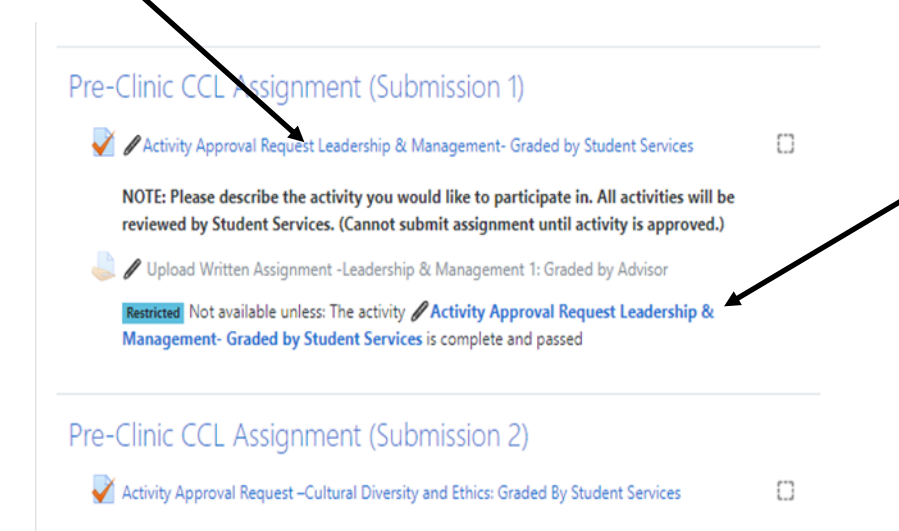

NOTE: Please describe the activity you would like to participate in. All activities will be reviewed by Student Services. (Cannot submit assignment until activity is approved.)

## **Step 3**: Submit Activity Approval by completing the online form:

| Co-Curricular DC-ND                           |                                                                                                    |
|-----------------------------------------------|----------------------------------------------------------------------------------------------------|
| Home / My course<br>/ <b>/</b> Activity App   | es / CCL-DC-ND / Pre-Clinic CCL Assignment (Submission 1)<br>roval Request Leadership & Management- Graded by Student Services                                                                 |
| Information $\overline{\nabla}$ Flag question | NOTE: Please describe the activity you would like to participate in. All activities will<br>be reviewed by Student Services. (Cannot submit written reflection until activity is<br>approved.) |
| Question <b>1</b><br>Not yet<br>answered      | State the title of your activity.                                                                                                    |
| Marked out of<br>1.00<br>T Flag question      |                                                                                                    |
|                                               |                                                                                                    |

Step 4: Once You Receive Activity Approval from Student Services via email, you will have access to select the "Upload Written Assignment" link in your assignment. After you complete your activity, follow the steps via this link to submit your assignment. Suggestion: Copy and paste from an existing Word document so you can keep a record.

Step 5: Schedule a meeting with your advisor to have your assignment graded. Your advisor will have access to your assignment in Cygnet.

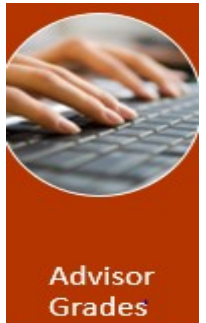

Assignment